# **Project Estimator**

The Project Estimator enhancement provides for the name of an Estimator to be associated to a Contract Quote or Contract Job. Just as Project Manager, the Project Estimator is setup and managed within *Tables* and can be added to any project. The Project Estimator's name also appears on *Request For Quote* reports.

#### How it works:

- 1. Launch Software for Hardware and from the Logo screen click the *Tables* menu selection.
- 2. Click the *Project* then the *Estimator* submenu selection.

Software for Hardware 15.0

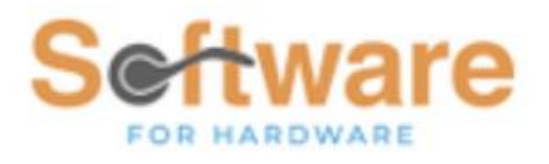

#### Sample Builders Hardware

| Laber (Fire Nauny) values    | 1 | ~ |
|------------------------------|---|---|
| Master Notes                 | + |   |
| Master Preamble Pages        | + |   |
| Master Total Job Report Text |   |   |
| Non-Stock Products           | + |   |
| Price Levels                 | + |   |
| Project                      | _ |   |
| Estimator                    |   |   |
| Manager                      |   |   |
| Status                       |   |   |

3. This action opens the form where you can enter the Project Estimator's information, such as name, phone number and email address.

| Enter a Project Estir           | mator's Name |              |   |   |
|---------------------------------|--------------|--------------|---|---|
| Becky Rogers                    |              |              |   |   |
| Enter Project Estimator's Phone |              | ]            |   |   |
| (555)111-1212                   |              |              |   |   |
| <u>D</u> elete                  |              | <u>S</u> ave | - | + |
|                                 |              |              |   |   |
| Enter Email Address             |              | ]            |   |   |
| brogers@sample.com              |              |              |   |   |

### 4. Click the *Add* button and enter your Estimator's information. Click *Save* when complete.

| •^ | 🛫 Software for Hardware 15.0 |               |                    |      |  |  |  |  |  |  |
|----|------------------------------|---------------|--------------------|------|--|--|--|--|--|--|
| ▶  | Main Project Estimator ×     |               |                    |      |  |  |  |  |  |  |
| [  | Project Estimator            | Tel Number    | Email              | Abbr |  |  |  |  |  |  |
|    | Becky Rogers                 | (555)111-1212 | brogers@sample.com |      |  |  |  |  |  |  |
|    |                              | •             |                    |      |  |  |  |  |  |  |
|    |                              |               |                    |      |  |  |  |  |  |  |
|    |                              |               |                    |      |  |  |  |  |  |  |
|    |                              |               |                    |      |  |  |  |  |  |  |
|    |                              |               |                    |      |  |  |  |  |  |  |
|    |                              |               |                    |      |  |  |  |  |  |  |
|    |                              |               |                    |      |  |  |  |  |  |  |
|    |                              |               |                    |      |  |  |  |  |  |  |
|    |                              |               |                    |      |  |  |  |  |  |  |
|    |                              |               |                    |      |  |  |  |  |  |  |

- 5. Your new Estimator will be added to the new, or existing, list of Estimators.
- 6. *Close* the form and open a Contract Quote. On the Project screen note the new *Project Estimator Name* field located in the upper right of the screen. Click on the combo box down arrow and select the Estimator assigned to the project, then click the *Save* button.

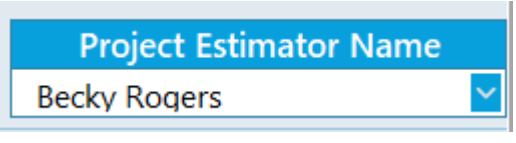

7. The Project Estimator is printed on all *Request For Quote* reports.

## **Request For Quote - Doors**

SUBMITTED TO: Steelcraft

JOB: 1020CO - Sample Project 2

JOB LOCATION: 215 West Main Street, Norton, MA 02766

FROM: Sample Builders Hardware 215 West Main St Boston, MA 02134 (770)945-2463 Phone# PROJECT ESTIMATOR: Becky Rogers E-mail: brogers@sample.com

8. In the above example the Project Estimator's name and email address are now displayed in the header of this Door RFQ report. If no Project Estimator is defined then the report defaults to *Person Requesting Quote* name and email address.